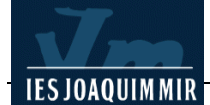

## Inserció d'una imatge

Tal com s'ha vist, en una pàgina HTML es poden posar imatges en format GIF o JPG. Podeu fer-ho des de Dreamweaver amb l'opció **Insertar I Imagen** de la barra de menús o amb la icona **Insertar imagen** de la finestra **Común**.

Seguint amb l'exemple de la comarca de la Garrotxa, es tracta d'inserir la imatge del pont de Besalú <u>http://www.grec.com/hiperenc/gran/FOTO/FG002230.JPG</u>, de la Hiperenciclopèdia a la pàgina *La comarca de la Garrotxa*.

Feu clic a la imatge amb el botó dret del ratolí i deseu-la a la vostre carpeta amb el nom de **besalu.jpg**. Reduïu la seva mida. (Si sabeu fer-ho des d'un programa de tractament d'imatges, millor)

Obriu Dreamweaver. Recupereu l'arxiu **garrotxa.htm** des de **Archivo I Abrir...** de la barra de menús.

Col·loqueu el cursor a l'inici del segon paràgraf del text.

Seleccioneu la icona **Insertar imagen** de la finestra **Común**. A **Seleccionar origen de imagen** trieu el fitxer **besalu.jpg** de la vostre carpeta.

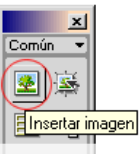

Comproveu que, per defecte, la part inferior de la imatge queda alineada amb la primera línea del paràgraf.

Per modificar l'alineació de la imatge, feu clic a sobre de la imatge **besalu.jpg**. A la finestra **Propiedades I Alinear** seleccioneu **Izquierda**.

| × | Imagen, 9K | A <u>n</u> 200<br>Aj 150 | Qrigen besalu.jpg<br>Víncylo | \$<br>0<br>0 | Alinear Izquierda | •?          |
|---|------------|--------------------------|------------------------------|--------------|-------------------|-------------|
|   | Mapa Esp   | acio⊻<br>acio <u>H</u>   | Destino<br>O <u>r</u> ig     | <br>         | Borde             | tab. tamaño |

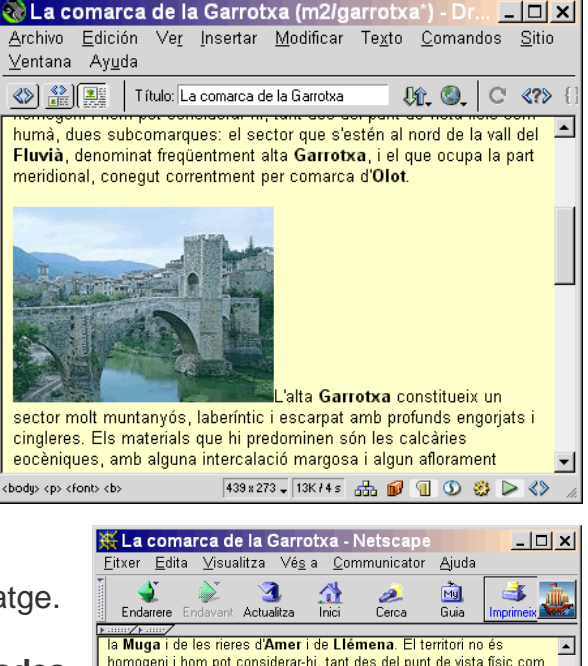

Veureu com el text s'ajusta al voltant de la imatge.

Les opcions **An.** i **Al.** de la finestra **Propiedades de imagen** permeten especificar en píxels l'alçada i amplada de la imatge. Aquesta reducció és, únicament, a nivell de visualització: la imatge no canvia de mida. Per canviar les dimensions d'una imatge cal modificar-la amb un editor gràfic com el Paint Shop Pro.

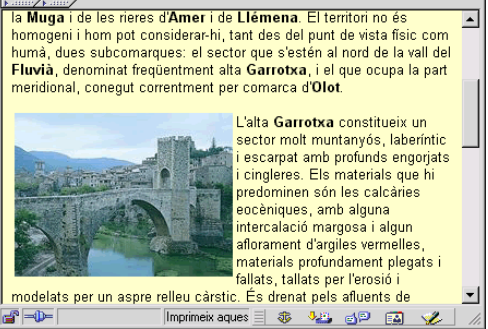

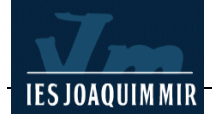

Un altre paràmetre que es pot especificar és el contorn de la imatge amb l'opció **Borde**. El valor per defecte és **0** píxels, excepte quan la imatge té un enllaç.

Deseu la pàgina garrotxa.htm i visualitzeu-la amb els navegadors.

En els navegadors actuals, el **text alternatiu** es visualitza en passar el ratolí per sobre de la imatge.

## Definició d'enllaços (I)

De la mateixa manera, com s'ha comentat anteriorment, amb Dreamweaver podeu enllaçar una pàgina Web amb altres pàgines, tant si es troben a la mateixa carpeta, al mateix servidor o a qualsevol lloc d'Internet.

## Enllaç a una pàgina de la mateixa carpeta

Seguint amb la pàgina web **garrotxa.htm**, es tracta de fer un enllaç a una segona pàgina **municipis.htm**, que presenta la descripció d'alguns dels municipis de la comarca de la Garrotxa.

Per facilitar-vos la feina s'ha preparat la pàgina **municipis.htm** que conté les descripcions. Copieu-la a la vostra carpeta, d'aquesta manera els fitxers **garrotxa.htm** i **municipis.htm** es trobaran al mateix lloc.

Obriu Dreamweaver. Recupereu l'arxiu **garrotxa.htm** des de **Archivo I Abrir...** de la barra de menús.

Seleccioneu el text *Els municipis* del tercer paràgraf. Feu clic a sobre de la icona de la carpeta **Buscar el archivo** de la finestra **Propiedades**.

| 3 | Eormato Párrafo<br>Vínculo | Arial, Helvetica, sa      Iam 2     I      Im 2     Im 2 | B/≣≦≣?<br>↓:::::::::::::::::::::::::::::::::::: |
|---|----------------------------|----------------------------------------------------------------------------------------------------|-------------------------------------------------|
|   |                            | Buscar el archivo                                                                                                    | Elemento de lista                               |

A la finestra **Seleccionar archivo** cerqueu **municipis.htm** i seleccioneulo:

Deseu el fitxer **garrotxa.htm** i obriu la pàgina amb els navegadors. Observeu que el text *Els municipis* es visualitza subratllat, d'un altre color (els colors dels vincles els podeu modificar activant l'opció **Modificar I Propiedades de la página** de la barra de menús) i que el

| Buscar en:       Image: Constraint of the second second seco | Seleccionar arc                              | nivo                    |     |          | ? ×         |
|----------------------------------------------------------------------------------------------------|----------------------------------------------|-------------------------|-----|----------|-------------|
|                                                                                                    | <u>B</u> uscaren: 🔂                          |                         | - 6 | b 🙍      | <u>e</u> 📰  |
| Besalu     garrotxa     garrotxa     municipis     Nombre de archivo: municipis     Ijoo de archivos: Todos los archivos (*.*)     Cancelar                                                                                                    | notes                                        |                         |     |          |             |
| Mombre de archivo:       municipis         Lipo de archivos:       Todos los archivos (".")                                                                                                    | <ul> <li>Besalu</li> <li>garrotxa</li> </ul> |                         |     |          |             |
| Nombre de archivo: municipis Seleccionar<br>Ijpo de archivos: Todos los archivos (*.*) Cancelar                                                                                                    | a municipis                                  |                         |     |          |             |
| Nombre de archivo: municipis Seleccionar<br>Ijpo de archivos: Todos los archivos (*.*) Cancelar                                                                                                    |                                              |                         |     |          |             |
| Nombre de archivo: municipis Seleccionar<br>Lipo de archivos: Todos los archivos (*.*) Cancelar                                                                                                    |                                              |                         |     |          |             |
| Tipo de archivos: Todos los archivos (*.*) Cancelar                                                                                                    | Nombre de archivo: Im                        | micipis                 |     |          | Seleccionar |
| Lipo de archivos: I odos los archivos (^^)                                                                                                    |                                              |                         |     | _        | Jeleccional |
|                                                                                                    | Tibo de archivos: 110                        | idos los archivos (*.*) |     | <u> </u> | Cancelar    |
|                                                                                                    |                                              |                         |     |          |             |
| URL: municipis.htm                                                                                                    | URL:  municip                                | s.htm                   |     |          |             |
| Relativo a: Documento 💌 garrotxa                                                                                                    | Relativo a: Docume                           | ento 💌 garrotxa         |     |          |             |
|                                                                                                    |                                              |                         |     |          | ,           |

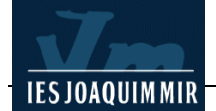

punter del ratolí canvia de forma en passar per sobre. Comproveu que l'enllaç que heu definit funciona.

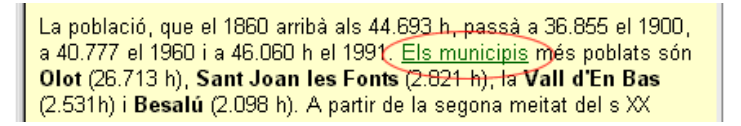

A continuació definireu un enllaç que retorni des de la pàgina **municipis.htm** a la pàgina **garrotxa.htm**.

Obriu la pàgina **municipis.htm** amb Dreamweaver i doneu-li un aspecte semblant a la pàgina **garrotxa.htm**.

Una vegada aplicat aquest canvi modifiqueu els valors del text de la manera següent:

- Títol Municipis de la Garrotxa: font Arial, Helvética..., mida 18, color #663300 i negreta.
- Noms dels municipis: font Arial, Helvética..., mida 14, color #FF6600 i negreta.
- Extensió: Població: font Arial, Helvética..., mida 12, color #000000 i negreta.
- La resta del text: font Arial, Helvética..., mida 12, color #000000.
- Els noms propis del text: font Arial, Helvética..., mida 12, color #000000 i negreta.

Centreu el títol de la pàgina i inseriu una línia entre cada municipi. Activeu l'opció de la barra Ventana I Objectos I Común. Feu clic a la icona Insertar regla horizontal.

Per fer l'enllaç amb la pàgina **garrotxa.htm** marqueu el títol *Municipis de la Garrotxa*. A la finestra **Propiedades** feu clic a sobre de la icona de la carpeta **Buscar el archivo** o bé teclegeu **garrotxa.htm** com a nom de la pàgina amb la que voleu enllaçar al camp **Vínculo**.

Deseu el fitxer **municipis.htm** i comproveu amb els navegadors que el text *Municipis de la Garrotxa* es visualitza subratllat i que l'enllaç que acabeu de definir funciona.

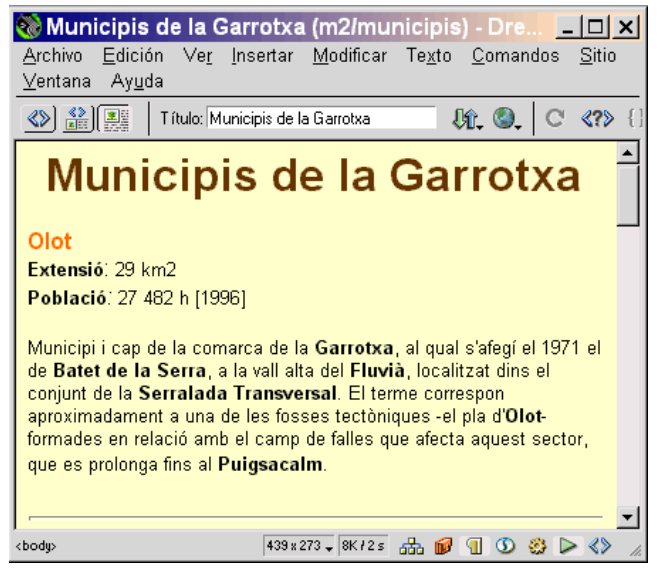

## Enllaç a una pàgina d'Internet

Seguint amb la pràctica, es tracta de fer un enllaç des de la pàgina **garrotxa.htm** fins al servidor d'on s'ha obtingut la informació per a fer les pàgines.

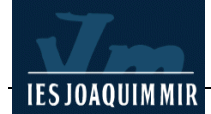

Primer de tot cal buscar l'adreça de la pàgina on voleu fer l'enllaç. En aquest cas es vol enllaçar amb l'adreça **http://www.grec.net/cgibin/hecentra.pgm** que és el formulari principal de cerca de la Hiperenciclopèdia. Si aquesta adreça no està activa, busqueu una altra que tingui informació sobre la comarca.

Obriu Dreamweaver. Recupereu l'arxiu **garrotxa.htm** des de **Archivo I Abrir...** de la barra de menús.

Seleccioneu el text *Hiperenciclopèdia* (part inferior del text) per fer l'enllaç. Feu clic a sobre del camp **Vínculo** de la finestra **Propiedades** i teclegeu l'adreça que heu trobat:

| × | Eormato Párrafo 🔹 Arial, Helvetica, sa          | • Iam 2 | ₽ ₽  | B / ≣≣≣ ?         |
|---|-------------------------------------------------|---------|------|-------------------|
|   | Vinculo http://www.grec.net/ogibin/kecentra.pgm | • ⊕ 🗋   | Dest | ▼ !≣!≣ ±≣±≣       |
|   |                                                 |         |      | Elemento de lista |

Deseu el fitxer **garrotxa.htm**. Com que l'enllaç és a una pàgina remota d'Internet, per comprovar el funcionament cal que tingueu una connexió a internet.

A continuació fareu un enllaç des de la imatge **besalu.jpg** a una pàgina de internet que informi sobre aquest municipi.

En el navegadors cerqueu Besalú. Fixeu-vos que l'adreça de la pàgina resultant de la cerca és del tipus: (potser heu trobat una adreça diferent, no importa quina)

http://www.grec.net/cgibin/heccl2.pgm? &USUARI=xtec01& SESSIO=0000812769&NDCHEC=0009654&PGMORI=A

Nota: Heu d'escriure tota l'adreça en una sola línia, sense espais, sinó no funcionarà.

Situeu el cursor del ratolí a la casella **Dirección** del navegador Explorer i feu clic. Tot el text de l'adreça queda seleccionat. Feu clic amb el botó dret del ratolí i escolliu l'opció **Copia** del menú contextual. En aquest moment teniu l'adreça de la pàgina copiada en el Porta-retalls del Windows. Ja podeu minimitzar el navegador.

Amb Dreamweaver, editeu la pàgina **garrotxa.htm**. Seleccioneu la imatge **besalu.jpg** i a la finestra **Propiedades** enganxeu al camp **Vínculo** l'adreça que heu copiat. Feu clic a la casella amb el botó dret del ratolí i seleccioneu l'opció **Enganxa** o **Pegar** del menú contextual.

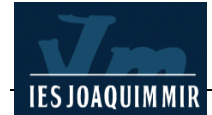

Deseu el fitxer garrotxa.htm i visualitzeu la pàgina.

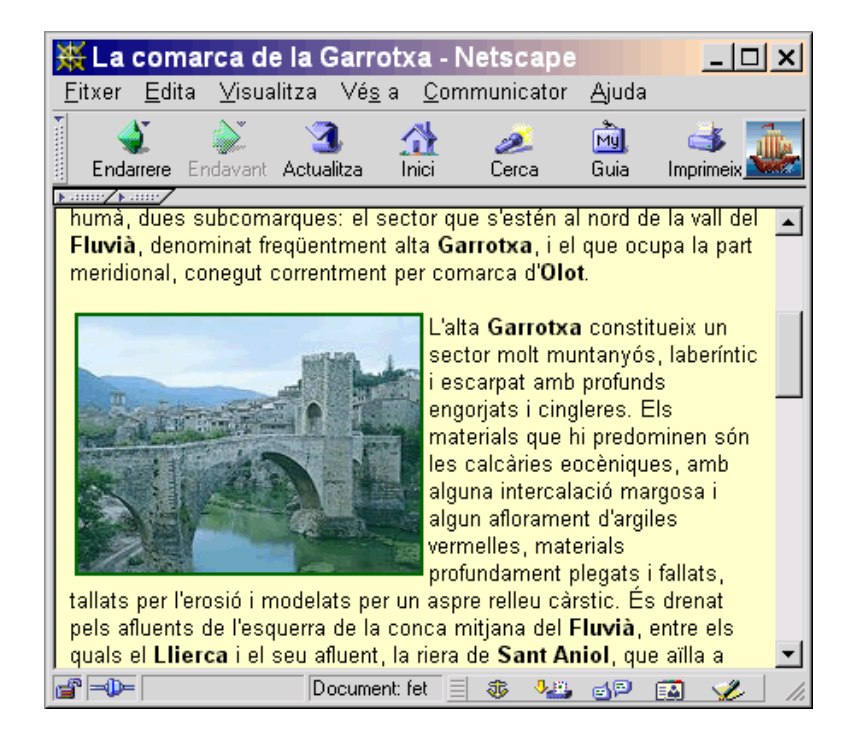

Fixeu-vos que en aquest cas, la imatge **besalu.jpg** presenta un requadre (és l'equivalent del subratllat en un enllaç textual). Per eliminar-lo aneu a la finestra **Propiedades** i al camp **Borde** teclegeu **0**.

Amb la idea que aquesta pàgina constitueixi un centre d'informació sobre la Garrotxa, afegiu un nou enllaç des del final de la llista de municipis cap a la pàgina de **Municipis.htm**